# Comment utiliser BiostaTGV ? Tutoriel rapide

https://marne.u707.jussieu.fr/biostatgv/

# Sommaire

| 1.  | Ecran d'accueil                                                   | . 2 |
|-----|-------------------------------------------------------------------|-----|
| 2.  | Croiser 2 variables qualitatives                                  | . 3 |
| 2.1 | . Chi-2                                                           | . 3 |
| 2.2 | . Fisher                                                          | . 5 |
| 2.3 | . Cas particulier : variables appariées                           | . 6 |
| 3.  | Comparer 1 variable quantitative entre 2 groupes                  | . 7 |
| 3.1 | . Student, Mann-Whitney                                           | . 7 |
| 3.2 | . Cas particulier : variables appariées                           | . 9 |
| 4.  | Comparer 1 variable quantitative entre >2 groupes                 | 10  |
| 5.  | Comparer 2 variables quantitatives entre elles (corrélation)      | 12  |
| 6.  | Réaliser une courbe de survie (Kaplan-Meier)                      | 13  |
| 7.  | Faire un test du log-rank (comparaison de survie entre 2 groupes) | 15  |

# 1. Ecran d'accueil

| Tests Statistiques Etudes Cliniques | BiostaTGV                                                                                                    | 1 Don |
|-------------------------------------|----------------------------------------------------------------------------------------------------|-------|
|                                     | Bienvenue sur BiostaTGV, le site de biostatistiques en ligne !                                                                                                    |       |
|                                     | Le site BiostaTGV est un outil pratique et à la portée de toute personne voulant faire des calculs<br>statutiques. Ce site est né en 2000, tous les calculs disponibles sur ce site sont réslisés via le logiciel<br>de statistique ().                                                                  |       |
|                                     | Vous trouverez deux sections thématiques dans ce site :                                                                                                    |       |
|                                     | Iests statistiques       Etudes cliniques         • Réaliser de nombreux tests statistiques       Imment planifier son étude         • Choisri le test le mieux adapté à vos données       Imment planifier son nombre de sujets nécessaires         • Comprendre toute la démarche d'un test       Vers |       |
|                                     | Quelques livres de la maison Les nouveautés du site                                                                                                    |       |
|                                     | BiostaTGV a sub plusieurs modifications et des nouveautés ont été<br>applicés :<br>25 mr 2014 Rajout de Transfere de survie<br>25 mr 2014 Rajout de Transfere de survie<br>25 mr 2014 Rajout de Biose et colonnes automatiques fors de<br>Phone Revent Excel                                             |       |

**1** : **Cliquer sur « Tests statistiques ».** Le tableau suivant illustre tous les tests disponibles sur le site. Dans chaque case :

- En haut : test « classique »
- En bas : test « alternatif », lorsque les effectifs sont trop faibles pour effectuer le test classique

## En cas d'hésitation, cliquer sur « Besoin d'aide pour choisir votre test ? » (2).

| itatistique              | Etudes Cliniques                                                                                                    | 2                                                                          | 1±tn-1.0/2 1 n                                                                                                    | BiostaTGV<br>Tests statistiques en ligne                                                                        | - V27 X2                                                                                                    | $F = \frac{S_X^2}{S_Y^2}$                                                                                                    |  |
|--------------------------|----------------------------------------------------------------------------------------------------|----------------------------------------------------------------------------|----------------------------------------------------------------------------------------------------|----------------------------------------------------------------------------------------------------|----------------------------------------------------------------------------------------------------|----------------------------------------------------------------------------------------------------|--|
|                          |                                                                                                    |                                                                            | Tablea                                                                                                    | u des tests statistiques d'                                                                                     | hypothèse                                                                                                    |                                                                                                    |  |
| Un te:<br>Ce sit<br>Nous | st d'hypothèse est une démar<br>e n'a pas pour objectif de pro<br>vous invitons donc fortement                                                                                                    | rche permettant d'éval<br>oposer un cours de sta<br>à consulter d'autres r | luer la validité une hypothèse statistique en<br>tistique ni d'expliquer en détail cette déma<br>essources pour bien comprendre les tests            | fonction d'un échantillon de données dont l'i<br>rche mais de permettre la réalisation de cert<br>statistiques: | nterprétation des résultats nécessite une bonne comp<br>ains tests sans logiciel de statistique.                                                                                          | réhension.                                                                                                    |  |
| • w                      | ikipedia Test d'hypothèses et                                                                                                    | Tests statistiques                                                         |                                                                                                    |                                                                                                    |                                                                                                    |                                                                                                    |  |
| • De                     | Des ouvrages comme ceux indiqués en page d'accueil                                                                                                    |                                                                            |                                                                                                    |                                                                                                    |                                                                                                    |                                                                                                    |  |
|                          |                                                                                                    |                                                                            | ී<br>Calculez                                                                                                    | Besoin d'aide pour choisir votre<br>les statistiques de base d'une sé<br>Analyse de survie 🌲 nouvea             | test ?                                                                                                    |                                                                                                    |  |
|                          | Type de test à mettre en év                                                                                                    | vidence                                                                    |                                                                                                    | l.                                                                                                    | /ariable de réponse                                                                                                    |                                                                                                    |  |
|                          | Type de test                                                                                                    | -                                                                          | Qualitative <u>nominale</u><br>(2 groupes)                                                                                                    | Qualitative <u>nominale</u><br>(plus de 2 groupes)                                                              | Qualitative ordinale                                                                                                    | Quantitative                                                                                                    |  |
|                          |                                                                                                    |                                                                            |                                                                                                    |                                                                                                    |                                                                                                    |                                                                                                    |  |
|                          |                                                                                                    |                                                                            | Z de comparaison de proportions.*                                                                                                    |                                                                                                    |                                                                                                    | Test de Mann-Whitney.                                                                                                    |  |
|                          |                                                                                                    | Indépendants                                                               | Z de comparaison de proportions.*<br>Chi² (χ2.)                                                                                                    | Chi² (χ2.)                                                                                                    | Test de Cochran-Armitage <sup>®</sup>                                                                                                    | Test de Mann-Whitney.<br>t de Student.                                                                                                    |  |
|                          | © Qualitatif                                                                                                    | Indépendants                                                               | Z de comparaison de proportions.*<br>Chi² (χ2.)<br>Test exact de Fisher.                                                                             | Chi² (χ2.)                                                                                                    | Test de Cochran-Armitage <sup>®</sup>                                                                                                    | Test de Mann-Whitney.<br>t de Student.<br>Test de Welch."                                                                                                    |  |
|                          | (deux groupes)                                                                                                    | Indépendants                                                               | Z de comparaison de proportions.*<br>Chi² (χ2.)<br>Test exact de Fisher.<br>Test de McNernar.                                                        | Chi² (χ2.)                                                                                                    | Test de Cochran-Armitage "<br>Teste des signes."                                                                                                    | Test de Mann-Whitney.<br>t de Student.<br>Test de Welch.*<br>t de Student pour données appariées.                                                                                                    |  |
|                          | Qualitatif     (deux groupes)                                                                                                    | Indépendants<br><u>Appariés</u>                                            | Z de comparaison de proportions.*<br>Chi² (χ2.)<br>Test exact de Fisher.<br>Test de McNemar.<br>Test exact de Fisher.                                | Chi² (y2.)<br>Q de Codvan.*                                                                                     | Test de Cochran-Armitage"<br>Testa des signes."<br>Testa des rangs signés de Wilcoxon.                                                                                                    | Test de Mann-Whitney.<br>t de Student.<br>Test de Weth. <sup>*</sup><br>t de Student pour données appariées.<br>Tests des rangs signés de Wikcoron.                                                                                                    |  |
| Facteur<br>d'étude       | ① Qualitatif<br>(deux groupes)                                                                                                    | Indépendants<br><u>Appariés</u>                                            | Z de comparaison de proportions."<br>Chi <sup>2</sup> (y.2.)<br>Test exact de Fisher.<br>Test de McNemar.<br>Test exact de Fisher.                   | Chi² (y2.)<br>Q de Codran.*                                                                                     | Test de Cochran-Armitage"<br>Testa des signes."<br>Tests des rangs signés de Wilcoxon.                                                                                                    | Test de Mann-Whitney.<br>t de Student.<br>Test de Weich. <sup>*</sup><br>t de Student pour données appariées.<br>Tests des rangs signés de Wikcoron.<br>Analyse de la variance.                                                                                              |  |
| Facteur<br>d'étude       | Qualitatif     (deux groupes)     (deux double double | Indépendants<br>Appariés<br>Indépendants                                   | Z de comparaison de proportions."<br>Chi² (y.2.)<br>Test exact de Fisher.<br>Test de McNemar.<br>Test exact de Fisher.<br>Chi² (y.2.)                | Chi² (y.2.)<br>Q de Cedran."<br>Chi² (y.2.)                                                                     | Test de Cochran-Armitage"<br>Testa des signes."<br>Tests des rangs signés de Wilcoxon.<br>Test de Kruskal-Wallis. (ordinal)                                                               | Test de Mann-Whitney.         t de Student.         Fast de Weich.*         t de Student pour données appariées.         Tests des rangs signés de Wicoxon.         Analyse de la variance.         Test de Kruskal-Wallis. (échelle quanti)                                 |  |
| Facteur<br>d'étude       | Qualitatif<br>(deux groupes)     Qualitatif<br>(plus de deux groupes)                                                                                                    | Indépendants<br>Appariés<br>Indépendants<br>Appariés                       | Z de comparaison de proportions."<br>Chi² (x2.)<br>Test exact de Fisher.<br>Test de McNemar.<br>Test exact de Fisher.<br>Chi² (x2.)<br>Q de codran." | Chi² (y2.)<br>Q de Codran."<br>Chi² (y2.)<br>Q de Codran."                                                      | Test de Cockran Armitage "<br>Tests des aignes."<br>Tests des range signés de Wilcoxon.<br>Test de Kruskal-Wallis. (ordinal)<br>Test de Friedman.                                         | Test de Mann-Whitney.<br>t de Student.<br>Test de Weich. <sup>®</sup><br>t de Student pour données appariées.<br>Tests des rangs signés de Wilcoxon.<br>Analyse de la variance.<br>Test de Kruskal-Wallis. (échelle quanti)<br>Test de Friedman.                             |  |
| Facteur<br>d'étude       | (deux groupes)<br>(deux groupes)<br>(plus de deux groupes)                                                                                                    | Indépendants<br>Appariés<br>Indépendants<br>Appariés                       | Z de comparaison de proportions."<br>Chi² (x2.)<br>Test exact de Fisher.<br>Test de McNemar.<br>Test exact de Fisher.<br>Chi² (x2.)<br>Q de Cochea." | Chi² (y2.)<br>Q de Cedran."<br>Chi² (y2.)<br>Q de Cedran."                                                      | Test de Cocken-Amitage"<br>Tests des range signés de Wilcoxon.<br>Test de Kruskal-Wallis. (ordinal)<br>Test de Kruskal-Wallis. (ordinal)<br>Test de Friedman.<br>Corrélation de Spearman. | Test de Mann-Whitney.<br>t de Student.<br>Tæst de Weich. <sup>®</sup><br>t de Student pour données appariées.<br>Tests des rangs signées de Wilcoxon.<br>Analyse de la variance.<br>Test de kruskal-Wallis. (échelle quanti)<br>Test de Friedman.<br>Corrélation de Pearson. |  |

### Attention, seuls les tests les plus fréquemment utilisés sont présentés dans ce tutoriel.

NB : en fin de chaque test, apparaîtra au bas de l'écran la « commande R ». Les analyses sont réalisées au moyen d'un logiciel libre et gratuit, R, téléchargeable ici : https://www.r-project.org/

# 2. Croiser 2 variables qualitatives

Ex : y a-t-il autant de fumeurs chez les hommes que chez les femmes ?

- **Chi-2** : lorsque tous effectifs théoriques ≥5
- **Fisher** : lorsqu'au moins un effectif théorique <5. Variante : Yates (Chi-2 corrigé) lorsque tous les effectifs théoriques sont ≥ 3.

Pour connaître vos effectifs théoriques, commencer par un test du Chi-2 (1).

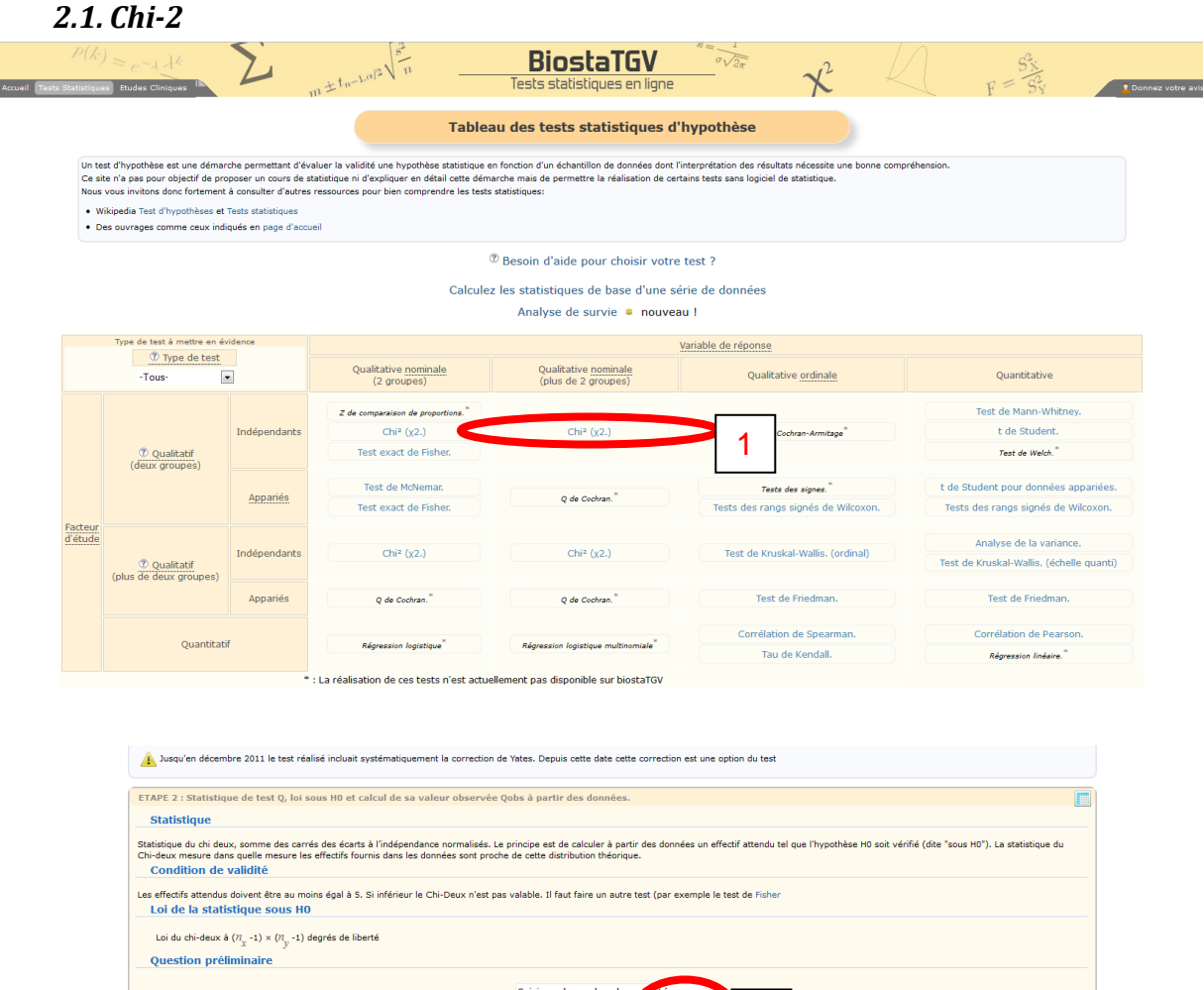

| lesuon preiminaire                                             |                                                                                         |
|----------------------------------------------------------------|-----------------------------------------------------------------------------------------|
|                                                                | Saisissez le nombre de monaités pour :                                                  |
|                                                                | la variable X ? (2 <= n < 50) 2                                                         |
|                                                                | la variable Y ? (2 <= n < 50) 2                                                         |
|                                                                | Envoyer                                                                                 |
| isie des données                                               |                                                                                         |
| ble deb donneeb                                                |                                                                                         |
|                                                                | Tableau de contigeance 1                                                                |
|                                                                | Y modalité 1 Y modalité 2                                                               |
|                                                                |                                                                                         |
|                                                                | X modainte 1 149 162 ©                                                                  |
|                                                                | X modalité 2 106 118                                                                    |
|                                                                | 00                                                                                      |
|                                                                | 149 182                                                                                 |
|                                                                | 106 118                                                                                 |
|                                                                |                                                                                         |
|                                                                |                                                                                         |
|                                                                | Copiez a données depuis Excel et collez-les ci-dessus Générer Padur                     |
|                                                                |                                                                                         |
|                                                                | Effacer et recommene                                                                    |
| ssez le tableau ci-dessus en indiquant dans chaque case le nor | mbre d'observations (ou de sujets) qui présente les modalités correspondantes de X et Y |
|                                                                |                                                                                         |

2 : renseigner le nombre de modalités de chaque variable. Ex : réponse oui/non = 2 modalités

3 : saisir les données :

- case par case. Vous pouvez encore ajouter des lignes ou colonnes en cliquant sur

- ou cliquer sur « copier-coller via Excel » → copier les données excel dans le cadre qui apparaît → cliquer sur « générer »

0

Vous devrez donc au préalable avoir créé votre tableau « 4 cases » (ci-besoin via « tableau croisé dynamique » dans Excel)

|                                                                                                    | Tableau de contigeance 1                                                                    |
|----------------------------------------------------------------------------------------------------|---------------------------------------------------------------------------------------------|
|                                                                                                    | Y modalité 1 Y modalité 2                                                                   |
|                                                                                                    | X modalité 1 149 182                                                                        |
|                                                                                                    | <b>X modalité 2</b> 106 118                                                                 |
|                                                                                                    |                                                                                             |
|                                                                                                    |                                                                                             |
|                                                                                                    | Copiez vos données depuis Excel et collez-les ci-dessus Générer Retour                      |
|                                                                                                    | Effacer et recommencer                                                                      |
| Remplissez le tableau ci-dessus en indiquant dans chaque case le                                                                              | e nombre d'observations (ou de sujets) qui présente les modalités correspondantes de X et Y |
| ETAPE 4 : Résultats et prise de décision<br>Résultats du test<br>• Méhode : Pearson's Chi-squared test<br>• Stock - 2020, 0, 255, 11969712356 | 4     7 : résultat du test : petit p (p-value)                                              |
| • p-value : 0.59271791775295                                                                                                    |                                                                                             |
| Tableau des effectifs attendus sous H0 :                                                                                                    | <u>Y1</u> Y2                                                                                |
|                                                                                                    | X1 152.081 178.919                                                                          |
|                                                                                                    | X2 102.919 121.081                                                                          |
| La valeur p (p-value) de votre test est 0.59271791775295.<br>Commande R                                                                       |                                                                                             |
| chisq.test(matrix(c(149,182,106,118),2,2, byrow=TRUE), cr                                                                                     | correct=FALSE)                                                                              |
|                                                                                                    |                                                                                             |

4 : cliquer sur « Faire le test »

5 : vérifier les effectifs théoriques. Si effectifs théoriques <5, BiostaTGV vous le signalera :

Certaines cases des effectifs attendus sont inférieures à 5. Les conditions de validité du Chi2 ne sont pas remplies

Dans ce cas :

- Si tous vos effectifs théoriques sont ≥3, cocher « faire le test avec la correction de Yates » (6).
- Sinon, revenir sur l'écran principal et sélectionner « test exact de Fisher »

7 : lire le résultat du test (valide si effectifs théoriques >5)

## 2.2. Fisher

| atistiqu               | $e^{-1} = e^{-1} + k^{k}$                                                                                                    | Z                                           | 1±tn-1.a/2                                                                                                    | BiostaTGV<br>Tests statistiques en ligne                                                                          | - X                                                                                                    | F=St                                                                                                    |  |  |
|------------------------|----------------------------------------------------------------------------------------------------|---------------------------------------------|----------------------------------------------------------------------------------------------------|----------------------------------------------------------------------------------------------------|----------------------------------------------------------------------------------------------------|----------------------------------------------------------------------------------------------------|--|--|
|                        | at d'hundhère at uns démarche ser-it-i d'év                                                                                                    |                                             | Tablea                                                                                                    | u des tests statistiques d'                                                                                       | hypothèse                                                                                                    |                                                                                                    |  |  |
| Un te<br>Ce si<br>Nous | test d'hypothèse est une démarche permettant d'éval<br>site n'a pas pour objectif de proposer un cours de sta<br>us vous invitons donc fortement à consulter d'autres r<br>Wikipedia Test d'hypothèses et Tests statistiques |                                             | luer la validité une hypothèse statistique er<br>atistique ni d'expliquer en détail cette déma<br>ressources pour bien comprendre les tests                                            | n fonction d'un échantillon de données dont l'<br>Irche mais de permettre la réalisation de cerl<br>statistiques: | interprétation des résultats nécessite une bonne com<br>tains tests sans logiciel de statistique.                                                                                                    | préhension.                                                                                                    |  |  |
| • v                    | Vikipedia Test d'hypothèses et                                                                                                    | Tests statistiques                          |                                                                                                    |                                                                                                    |                                                                                                    |                                                                                                    |  |  |
| • •                    | Des ouvrages comme ceux indi                                                                                                    | iqués en page d'accue                       | il                                                                                                    |                                                                                                    |                                                                                                    |                                                                                                    |  |  |
|                        |                                                                                                    |                                             | 6                                                                                                    | Bosoin d'aido pour choicir votro                                                                                  | tost 2                                                                                                    |                                                                                                    |  |  |
|                        |                                                                                                    |                                             |                                                                                                    | · besoni u alue pour choisir votre                                                                                | test :                                                                                                    |                                                                                                    |  |  |
|                        |                                                                                                    |                                             | Calculez                                                                                                    | les statistiques de base d'une sé                                                                                 | rie de données                                                                                                    |                                                                                                    |  |  |
|                        |                                                                                                    |                                             |                                                                                                    | Analyse de survie 🇯 nouvea                                                                                        | iu !                                                                                                    |                                                                                                    |  |  |
|                        | Type de test à mettre en év                                                                                                    | vidence                                     |                                                                                                    |                                                                                                    |                                                                                                    |                                                                                                    |  |  |
|                        | Type de test à mettre en évidence           ⑦ Type de test           • Tous•                                                                                                    |                                             |                                                                                                    | Vanable de réponse                                                                                                |                                                                                                    |                                                                                                    |  |  |
|                        |                                                                                                    |                                             | Qualitative nominale                                                                                                    | Qualitative nominale                                                                                              | a number of the                                                                                                    |                                                                                                    |  |  |
|                        | 1000                                                                                                    |                                             | (2 groupes)                                                                                                    | (plus de 2 groupes)                                                                                               | Qualitative ordinale                                                                                                    | Quantitative                                                                                                    |  |  |
|                        |                                                                                                    |                                             | (2 groupes)                                                                                                    | (plus de 2 groupes)                                                                                               | Qualitative ordinale                                                                                                    | Quantitative<br>Test de Mann-Whitney.                                                                                                    |  |  |
|                        |                                                                                                    | Indépendants                                | (2 groupes)                                                                                                    | (plus de 2 groupes)<br>Chi <sup>2</sup> (χ2.)                                                                     | Qualitative ordinale                                                                                                    | Quantitative<br>Test de Mann-Whitney.<br>t de Student.                                                                                                    |  |  |
|                        | Qualitatif                                                                                                    | Indépendants                                | (2 groupes)<br>Z de comparaison de proportions.*<br>Chi2 (y2.)<br>Test exact de Fisher.                                                                                                | (plus de 2 groupes)<br>Chi² (χ2.)                                                                                 | Quaintative <u>oroinaie</u><br>Test de Cochran-Armitage <sup>®</sup>                                                                                                    | Quantitative<br>Test de Mann-Whitney.<br>t de Student.<br>Test de Welch.*                                                                                                    |  |  |
|                        | (deux groupes)                                                                                                    | Indépendants                                | (2 groupes)<br>Z de comparaison de proportions."<br>Chiz (x2.)<br>Test exact de Fisher.<br>Test de McNemar.                                                                            | (plus de 2 groupes)<br>Chi² (χ2.)                                                                                 | Quaitative <u>originale</u><br>Test de Cichran-Armitage <sup>®</sup>                                                                                                    | Quantritative Test de Mann-Whitney. t de Student. Test de Welch.* t de Student pour données apparées.                                                                                                    |  |  |
|                        | Qualitatif     (deux groupes)                                                                                                    | Indépendants<br>Appariés                    | (2 groupes)<br>Z de comparaison de prepartions."<br>Chiž (v2)<br>Test exact de Fisher.<br>Test de McNemar.<br>Test exact de Fisher.                                                    | (plus de 2 groupes)<br>Chi² (y2.)<br>Q de Codvan.*                                                                | Quaintative <u>orionaie</u><br>Test de Cichran-Armitage <sup>®</sup><br>Tests des signes. <sup>®</sup><br>Tests des rangs signés de Wikcoxon.                                                           | Quantritative Test de Mann-Whitney. t de Student. Test de Welch.* t de Student pour données appariées. Tests des rangs signés de Wilcoxon.                                                                                                    |  |  |
| icteur                 | (deux groupes)                                                                                                    | Indépendants<br>Appariés                    | (2 groupes)<br>Z de comparaisen de argestions "<br>Chi2 (v2)<br>Test exact de Fisher.<br>Test de McNemar.<br>Test exact de Fisher.                                                     | (plus de 2 groupes)<br>Chi² (y2.)<br>Q de Cobran.*                                                                | Quaintative <u>orionale</u><br>Test de Cohran-Armitage <sup>®</sup><br>Tests des signes. <sup>®</sup><br>Tests des rangs signés de Wilcoxon.                                                            | Quantritative Test de Mann-Whitney. t de Student. Test de Welk.* t de Student pour données appariées. Tests des rangs signés de Wilcoxon.                                                                                                    |  |  |
| acteur<br>étude        | Cualitatif<br>(deux groupies)                                                                                                    | Indépendants <u>Appariés</u> Indépendants   | (2 groupes)<br>Z de comparaison de proportions."<br>Chai 4/9/2)<br>Test exact de Fisher.<br>Test de McWemar.<br>Test exact de Fisher.<br>Chi² (y2.)                                    | (plus de 2 groupes)<br>Chi² (y2.)<br>Q de Codvan.*<br>Chi² (y2.)                                                  | Quaintative <u>originale</u><br>Test de Cechran-Amitage <sup>®</sup><br>Tests des rangs signés de Wikoxon.<br>Test de Kruskal-Wallis. (ordinal)                                                         | Quantitative Test de Mann-Whitney. t de Student. Test de Welch.* t de Student pour données appariées. Tests des rangs signés de Wilcoxon. Analyse de la variance.                                                                                                    |  |  |
| acteur                 | Qualitatif     (deux groupes)     Qualitatif     (plus de deux groupes)                                                                                                    | Indépendants Appariés Indépendants          | (2 groupes)<br>Z de comparaison de proportions."<br>Cha <sup>2</sup> (y <sup>2</sup> )<br>Test exact de Fisher.<br>Test de McNemar.<br>Test exact de Fisher.<br>Chi <sup>2</sup> (y2.) | (plus de 2 groupes)<br>Chi² (y2.)<br>Q de Cotran."<br>Chi² (y2.)                                                  | Quaintative <u>ordenaie</u><br>Test de Cochran-Amitage <sup>®</sup><br>Tests des rangs signés de Wilcoxon.<br>Test de Kruskal-Wallis. (ordinal)                                                         | Quantitative           Test de Mann-Whitney.           t de Student.           Test de Welck."           t de Student pour données appariées.           Tests des rangs signés de Wilcoxon.           Analyse de la variance.           Test de Kruskal-Wallis. (échelle quanti)                            |  |  |
| acteur<br>étude        | Qualitatif<br>(deux groupes)     (deux groupes)     (plus de deux groupes)                                                                                                    | Indépendants Appariés Indépendants Appariés | (2 groupes)<br>Z de comparaison de arpoparaisons "<br>Chil (v2)<br>Test exact de Fisher.<br>Test de McNemar.<br>Test exact de Fisher.<br>Chil <sup>2</sup> (x2.)<br>Q de Cechran."     | (plus de 2 groupes)<br>Chi² (y2.)<br>Q de Codvan.*<br>Chi² (y2.)<br>Q de Codvan.*                                 | Quaintative <u>originale</u><br>Test de Cechrer-Amitage <sup>®</sup><br>Tests des aignes. <sup>®</sup><br>Tests des rangs signés de Wilcoxon.<br>Test de Kruskal-Wallis. (ordinal)<br>Test de Friedman. | Quantitative           Test de Mann-Whitney.           t de Student.           Test de Weikh."           t de Student pour données appariées.           Tests des rangs signés de Wikoxon.           Analyse de la variance.           Test de Kruskal-Wallis. (échelle quanti)           Test de Friedman. |  |  |
| acteur<br>étude        | Qualitatif<br>(deux groupes)     Qualitatif<br>(plus de deux groupes)                                                                                                    | Indépendants Appariés Indépendants Appariés | (2 groupes)<br>2 de comparasan de proportions "<br>Chi2 (y2)<br>Test exact de Fisher.<br>Test de McNemar.<br>Test exact de Fisher.<br>Chi2 (y2.)<br>Q de Cectran."                     | (plus de 2 groupes)<br>Chi² (y2.)<br>Q de Cohran.*<br>Chi² (y2.)<br>Q de Cohran.*                                 | Test de Cochran-Armitage"       Test de Cochran-Armitage"       Tests des ranges signés de Wilcoxon.       Test de Kruskal-Wallis. (ordinal)       Test de Friedman.       Corrélation de Spearman.     | Quantitative Test de Mann-Whitney. t de Student. Test de Wekh.* t de Student pour données appariées. Tests des rangs signés de Wikoxon. Analyse de la variance. Test de Kruskal-Wallis. (échelle quanti) Test de Friedman. Corrélation de Pearson.                                                          |  |  |

Et reproduire la même procédure, à partir de 3.

## 2.3. Cas particulier : variables appariées

## Ex : les patients fumeurs fument-ils autant après que avant un infarctus du myocarde ?

## Cas le plus fréquent : mesure **avant/après** (traitement,...) → Test de Mc Nemar

| P(k)<br>Statistique      | $= e^{-1} \frac{1}{k}$                                                                          | Z.                                                                        | 1±tn-La/2                                                                                                    | BiostaTGV<br>Tests statistiques en ligne                                                                          | $-\frac{1}{\sqrt{2\pi}}$ $\chi^2$                                                                  | $\int_{F} = \frac{S_{Y}^{2}}{S_{Y}}$                                                                                                    |  |  |  |
|--------------------------|-------------------------------------------------------------------------------------------------|---------------------------------------------------------------------------|----------------------------------------------------------------------------------------------------|----------------------------------------------------------------------------------------------------|----------------------------------------------------------------------------------------------------|----------------------------------------------------------------------------------------------------|--|--|--|
|                          |                                                                                                 |                                                                           | Tablea                                                                                                    | u des tests statistiques d'                                                                                       | hypothèse                                                                                          |                                                                                                    |  |  |  |
| Un te:<br>Ce sit<br>Nous | st d'hypothèse est une démar<br>te n'a pas pour objectif de pro<br>vous invitons donc fortement | che permettant d'éval<br>oposer un cours de sta<br>à consulter d'autres r | luer la validité une hypothèse statistique e<br>atistique ni d'expliquer en détail cette déma<br>ressources pour bien comprendre les tests | n fonction d'un échantillon de données dont l'<br>arche mais de permettre la réalisation de cert<br>statistiques: | interprétation des résultats nécessite une bonne comp<br>tains tests sans logiciel de statistique. | réhension.                                                                                                    |  |  |  |
| • w                      | ikipedia Test d'hypothèses et                                                                   | Tests statistiques                                                        |                                                                                                    |                                                                                                    |                                                                                                    |                                                                                                    |  |  |  |
| • De                     | es ouvrages comme ceux indi                                                                     | iqués en page d'accue                                                     |                                                                                                    |                                                                                                    |                                                                                                    |                                                                                                    |  |  |  |
|                          |                                                                                                 |                                                                           | đ                                                                                                    | Besoin d'aide nour choisir votre                                                                                  | test ?                                                                                             |                                                                                                    |  |  |  |
|                          |                                                                                                 |                                                                           |                                                                                                    | - besoin a alde pour choisir votre                                                                                | test :                                                                                             |                                                                                                    |  |  |  |
|                          |                                                                                                 |                                                                           | Calculez                                                                                                    | les statistiques de base d'une sé                                                                                 | rie de données                                                                                     |                                                                                                    |  |  |  |
|                          |                                                                                                 |                                                                           |                                                                                                    | Analyse de survie 🌲 nouvea                                                                                        | iu !                                                                                               |                                                                                                    |  |  |  |
|                          | Type de test à mettre en évidence                                                               |                                                                           |                                                                                                    |                                                                                                    |                                                                                                    |                                                                                                    |  |  |  |
|                          | Type de test à mettre en évidence           ⑦ Type de test           -Tous-                     |                                                                           |                                                                                                    |                                                                                                    | variable de reportse                                                                               |                                                                                                    |  |  |  |
|                          |                                                                                                 |                                                                           | Qualitative nominale<br>(2 groupes)                                                                                                    | Qualitative nominale<br>(plus de 2 groupes)                                                                       | Qualitative ordinale                                                                               | Quantitative                                                                                                    |  |  |  |
|                          |                                                                                                 |                                                                           |                                                                                                    |                                                                                                    |                                                                                                    |                                                                                                    |  |  |  |
|                          |                                                                                                 |                                                                           | Z de comparaison de proportions.                                                                                                    |                                                                                                    |                                                                                                    | Test de Mann-Whitney.                                                                                                    |  |  |  |
|                          |                                                                                                 | Indépendants                                                              | Chi <sup>2</sup> (χ2.)                                                                                                    | Chi² (χ2.)                                                                                                    | Test de Cochran-Armitage                                                                           | t de Student.                                                                                                    |  |  |  |
|                          | ② Qualitatif<br>(deux groupes)                                                                  |                                                                           | Test exact de Fisher.                                                                                                    |                                                                                                    |                                                                                                    | Test de Welch.*                                                                                                    |  |  |  |
|                          |                                                                                                 |                                                                           | Test de McNemar.                                                                                                    |                                                                                                    | Tests das sisses *                                                                                 | t de Student pour données appariées.                                                                                                    |  |  |  |
|                          |                                                                                                 | Appariés                                                                  | Test exact de Eisher.                                                                                                    | 2 g de Cochran.*                                                                                                  | Tests des rangs signés de Wilcoxon.                                                                | Tests des rangs signés de Wilcoxon.                                                                                                    |  |  |  |
| Facteur                  |                                                                                                 |                                                                           |                                                                                                    |                                                                                                    |                                                                                                    | State of the state of the state |  |  |  |
| d'étude                  |                                                                                                 |                                                                           |                                                                                                    |                                                                                                    |                                                                                                    | Analyse de la variance.                                                                                                    |  |  |  |
|                          | ② Qualitatif                                                                                    | Independants                                                              | Chi* (χ2.)                                                                                                    | Chr <sup>2</sup> (χ2.)                                                                                            | Test de Kruskal-Wallis. (ordinal)                                                                  | Test de Kruskal-Wallis. (échelle quanti)                                                                                                    |  |  |  |
|                          | (plus de deux groupes)                                                                          |                                                                           |                                                                                                    |                                                                                                    |                                                                                                    |                                                                                                    |  |  |  |
|                          |                                                                                                 | Appariés                                                                  | Q de Cochran.*                                                                                                    | Q de Cochran.*                                                                                                    | Test de Friedman.                                                                                  | Test de Friedman.                                                                                                    |  |  |  |
|                          |                                                                                                 |                                                                           |                                                                                                    |                                                                                                    | Corrélation de Spearman.                                                                           | Corrélation de Pearson.                                                                                                    |  |  |  |
|                          | Quantitati                                                                                      | if                                                                        | Régression logistique <sup>×</sup>                                                                                                    | Régression logistique multinomiale <sup>*</sup>                                                                   | Tau de Kendall.                                                                                    | Régressing linéaire                                                                                                    |  |  |  |
|                          |                                                                                                 |                                                                           |                                                                                                    |                                                                                                    |                                                                                                    |                                                                                                    |  |  |  |

2 : cliquer sur « Test de McNemar »

| Présentation                                                                                                    |                                                                 |                                        |                                                  |                            |                                                                            |
|----------------------------------------------------------------------------------------------------|-----------------------------------------------------------------|----------------------------------------|--------------------------------------------------|----------------------------|----------------------------------------------------------------------------|
| Il s'agit de tester l'indépendance entre une variable explicative X<br>(malade/non-malade) sur les mêmes sujets avant et après le trai | type avant/après traitement e<br>itement, c'est-à-dire que nous | t une variable rép<br>sommes dans le c | onse Y type malade/nor<br>adre de données appari | n-malade. Les donr<br>ées. | ées sont donc des mesures d'une variable réponse bin                       |
| La façon la plus explicite de présenter ces données est un tableau<br>colonne).                                                        | u de contingence croisant en li                                 | gne le statut malac                    | ie/non malade avant le                           | traitement (en lign        | <ul> <li>e) avec le statut malade/non malade après le traitemer</li> </ul> |
|                                                                                                    |                                                                 | Malade après                           | Non malade après                                 | Total                      |                                                                            |
|                                                                                                    | Malade avant                                                    | а                                      | b                                                | a + b                      |                                                                            |
|                                                                                                    | Non malade avant                                                | c                                      | d                                                | c + d                      |                                                                            |
|                                                                                                    | Total                                                           | a + c                                  | b + d                                            | n                          |                                                                            |
| Définition de l'hypothèse nulle                                                                                                    |                                                                 |                                        |                                                  |                            |                                                                            |
| ETAPE 2 : Statistique de test Q, loi sous H0 et calcul de sa va                                                                        | aleur observée Qobs à part                                      | tir des données.                       |                                                  |                            |                                                                            |
| Statistique                                                                                                    |                                                                 |                                        |                                                  |                            |                                                                            |
| Statistique de Mac Nemar avec correction de Yates.                                                                                     |                                                                 |                                        |                                                  |                            |                                                                            |
|                                                                                                    |                                                                 |                                        |                                                  |                            |                                                                            |
| Saisie des données                                                                                                    |                                                                 |                                        |                                                  |                            |                                                                            |
|                                                                                                    |                                                                 | Tableau de                             |                                                  |                            |                                                                            |
|                                                                                                    | x<br>x<br>x                                                     |                                        | 3                                                |                            |                                                                            |
|                                                                                                    |                                                                 | Effacer et recomm                      | encer                                            |                            |                                                                            |

**3** : Saisir les données comme indiqué dans le tableau en haut de l'écran, de la même manière que pour le test du chi-2 : soit écrire directement, soit copier-coller via excel. Le résultat du test apparaîtra de la même manière que pour le Chi-2.

# 3. Comparer 1 variable quantitative entre 2 groupes

Ex : le BMI des hommes est-il différent de celui des femmes ?

- Test t de Student : lorsque n>30 dans chaque groupe
- Test non-paramétrique de Wilcoxon (=Mann-Whitney) : lorsque n<30 dans au moins un des groupes

Attention cette distinction est volontairement un peu grossière, pour vous permettre de sélectionner rapidement un test adapté.

Avant d'effectuer le test de Student, il est toutefois fortement conseillé de vérifier les conditions d'application : distribution normale de la variable dans chaque groupe, égalité des variances.

- <u>Distribution normale de la variable dans chaque groupe</u>: faire un histogramme (diagramme en barres), et vérifier visuellement si la distribution suit une loi normale.
- <u>Egalité des variances</u> : calculer la variance dans chaque groupe : excel dispose d'un test d'égalité des variances : fonction **test.f().** Approximation : si la variance d'un groupe est plus de 2 fois plus importante que celle de l'autre groupe, on considère que les variances sont inégales. Si cette condition n'est pas remplie mais que les distributions sont normales dans chaque groupe, choisir le test t de Student, en prenant bien en compte l'étape 6

Si la distribution n'est pas normale, réaliser un test non-paramétrique de Mann-Whitney. Si seule la condition d'égalité des variances n'est pas respectée, il est possible de réaliser un test t de Student.

## 3.1. Student, Mann-Whitney

| $P(k) = e^{-\lambda}$ sts Statistiques Etudes C                                                     | J&<br>iniques I                                                                                                    | Z            | m±tn-1.0/2                          | BiostaTGV<br>Tests statistiques en ligne           | ~~~~~~~~~~~~~~~~~~~~~~~~~~~~~~~~~~~~~~ | $\int_{F} = \frac{S_{X}}{S_{Y}}$  | Donnez v |  |  |  |
|----------------------------------------------------------------------------------------------------|----------------------------------------------------------------------------------------------------|--------------|-------------------------------------|----------------------------------------------------|----------------------------------------|-----------------------------------|----------|--|--|--|
|                                                                                                    |                                                                                                    |              | Table                               | au des tests statistiques d                        | 'hypothèse                             |                                   |          |  |  |  |
| Un test d'hypothès<br>Ce site n'a pas po<br>Nous vous inviton<br>• Wikipedia Test<br>• Des ouvrages | Un text d'hypothèse est une démarche permettant d'évaluer la validité une hypothèse statistique en fonction d'un échantilion de données dont l'interprétation des résultats nécessite une bonne compréhension.<br>Ce site n's pas pour objectif de proposer un cours de statistiquer en détail cette démarche mais de permettre la réalisation de certains tests sans logiciel de statistique.<br>Nous vous invitons don hoftment d'acconstitute d'uner resources pour bien comprendre les tests statistiques:<br>• Wilopedia Text d'hypothèses et Tests statistiques<br>• Des oursease comme ceux indicais en pose d'accueil |              |                                     |                                                    |                                        |                                   |          |  |  |  |
|                                                                                                    |                                                                                                    |              |                                     | <sup>®</sup> Besoin d'aide pour choisir votre      | e test ?                               |                                   |          |  |  |  |
|                                                                                                    |                                                                                                    |              | Calcule                             | z les statistiques de base d'une s                 | érie de données                        |                                   |          |  |  |  |
|                                                                                                    |                                                                                                    |              |                                     | Analyse de survie 🛎 nouve                          | au !                                   |                                   |          |  |  |  |
| Type de te                                                                                          | st à mettre en                                                                                                    | évidence     |                                     |                                                    | Variable de réponse                    |                                   |          |  |  |  |
| -To                                                                                                 | Iype de test<br>Is-                                                                                                    | •            | Qualitative nominale<br>(2 groupes) | Qualitative <u>nominale</u><br>(plus de 2 groupes) | Qualitative ordinale                   | Quantitative                      |          |  |  |  |
|                                                                                                    |                                                                                                    |              | Z de comparaison de proportions.*   |                                                    |                                        | Test de Mann-Whitney.             |          |  |  |  |
|                                                                                                    |                                                                                                    | Indépendants | Chi² (χ2.)                          | Chi2 (χ2.)                                         | Test de Cochran-Armitage*              | t de Student.                     |          |  |  |  |
| (deux                                                                                               | ualitatif<br>groupes)                                                                                                    |              | Test exact de Fisher.               |                                                    |                                        | Test de Welch.                    |          |  |  |  |
| (acar                                                                                               | (deux groupes)                                                                                                    |              |                                     |                                                    |                                        |                                   |          |  |  |  |
|                                                                                                    |                                                                                                    | Anna 14a     | Test de McNemar.                    |                                                    | Tests des signes.                      | t de Student pour données apparie | ées.     |  |  |  |

1 : choisir le test approprié : Mann-Whitney ou t de Student

|                                                                                   | Test de Student                                                                                                    |   |
|-----------------------------------------------------------------------------------|----------------------------------------------------------------------------------------------------|---|
| ETAPE 1 : Présentation du test et définition de                                   | l'hypothèse nulle                                                                                                    | • |
| Présentation                                                                      |                                                                                                    |   |
| Ce test permet de comparer les mesures d'une v<br>Définition de l'hypothèse nulle | ariable quantitative effectuées sur deux groupes de sujets indépendants définis par les modalités de la variable qualitative. |   |
| HO : les moyennes sont égales dans les de                                         | ix groupes                                                                                                    |   |
| ETAPE 2 : Statistique de test Q, loi sous H0 et                                   | calcul de sa valeur observée Qobs à partir des données.                                                                       |   |
| Statistique                                                                       |                                                                                                    |   |
| t, déviation de la moyenne calculée avec une v                                    | riance commune aux deux groupes                                                                                               |   |
| Loi de la statistique sous H0                                                     |                                                                                                    |   |
| Loi du t à (n-1) degrés de liberté<br>Question préliminaire                       |                                                                                                    |   |
|                                                                                   | Quel est le nombre d'observations dans :<br>le groupe 1 ? 41<br>le groupe 2 ? 273<br>Envoyer                                  |   |

2 : entrer le nombre d'observations dans chaque groupe, puis « envoyer »

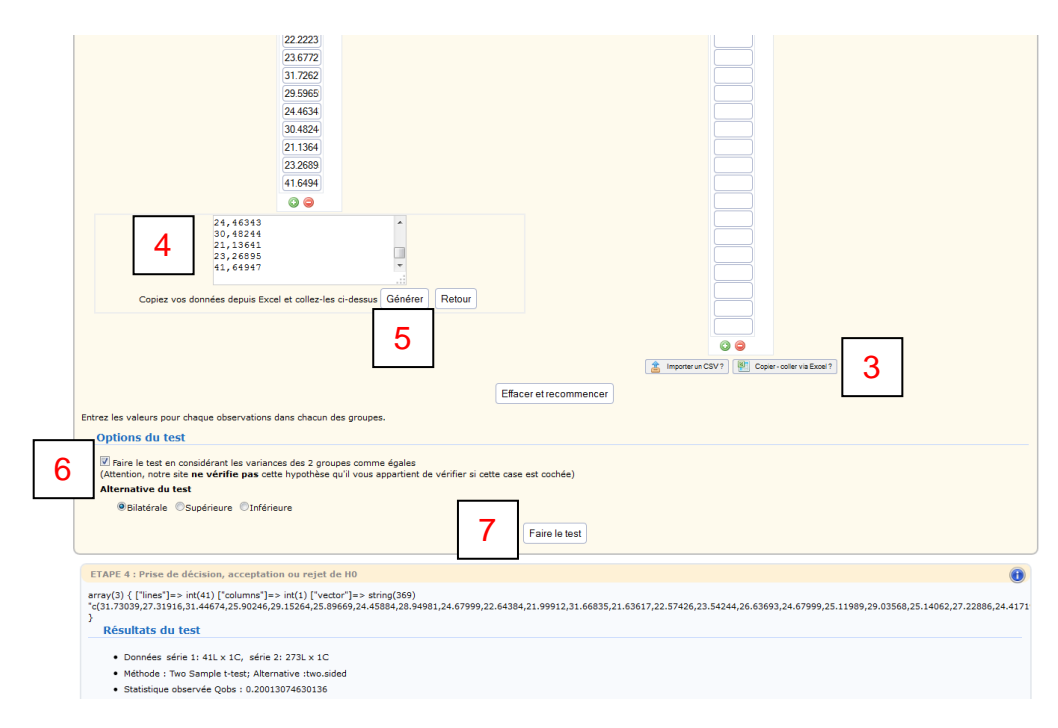

- 3 : cliquer sur « copier-coller via Excel ? »
- 4 : coller vos données dans l'encadré qui s'ouvre
- 5 : cliquer sur « générer »

Reproduire la manœuvre pour le groupe 2

Si test de Student : 6

- Si nécessaire, cocher la case « faire le test en considérant les variances des 2 groupes comme égales », (voir en-tête du paragraphe). Si vous ne cochez pas la case, le test t de Welch sera réalisé.
- Conserver l'alternative du test à « bilatérale » (valeur par défaut)

7 : cliquer sur « Faire le test »

|                                                                                                    | 24.7434<br>24.6146<br>25.59966<br>23.8270<br>24.2612<br>23.4525<br>26.5000<br>♥ ♥                                                                                                    |
|----------------------------------------------------------------------------------------------------|----------------------------------------------------------------------------------------------------|
|                                                                                                    | 24,61465 ^<br>25,99659 23,92703 24,92703 24,97000 47,77702 24,97000 47,77702 24,97000 47,77702 24,97000 47,77702 24,97000 47,77702 24,97000 47,77700 24,97000 47,77700 24,97000 24,97000 47,77700 24,97000 47,77700 24,97000 47,77700 24,97000 47,77700 24,97000 47,77700 24,97000 47,77700 24,97000 47,77700 24,97000 24,97000000000000000000000000000000000000 |
| Effa                                                                                                    | Copiez vos conness depuis Excel et collez-les ci-dessus Genefer Hestour                                                                                                    |
| ETAPE 4 : Prise de décision, acceptation ou rejet de HO<br>Résultats du test<br>• Données série 1 : 41L x 1C, série 2 : 273L x 1C                                          | 0                                                                                                    |
| Méthode : Wilcoxon rank sum test with continuity correction: Alternative :two.sided     Statistics estructs double : 4361 5     p-velue : 0.15842069869565     Résultat du | u test                                                                                                    |
| a valeur p (p-value) de votre test est 0.15842069869565.                                                                                                    |                                                                                                    |

## 3.2. Cas particulier : variables appariées

Cas le plus fréquent : mesure avant/après (traitement,...) :

• Test t de Student pour variables appariées : lorsque n>30

## • Test non-paramétrique des rangs signés de Wilcoxon : lorsque n<30

Attention cette distinction est volontairement un peu grossière, pour vous permettre de sélectionner rapidement un test adapté.

#### Attention, vous devez avoir le même nombre d'observations (individus) avant et après +++.

| $\mathcal{P}(k)$ Statistique  |                                                                                                    | E.                                                                                         | $n \pm t_n - L^{\alpha/2} \sqrt{\frac{s^2}{n}}$                                                                                                    | BiostaTGV<br>Tests statistiques en ligne                                                                           | $-\frac{1}{\sigma\sqrt{2\pi}}$                                                                   | $F = \frac{S_{Y}^{*}}{S_{Y}}$                                                            |
|-------------------------------|----------------------------------------------------------------------------------------------------|--------------------------------------------------------------------------------------------|----------------------------------------------------------------------------------------------------|----------------------------------------------------------------------------------------------------|--------------------------------------------------------------------------------------------------|------------------------------------------------------------------------------------------|
|                               |                                                                                                    |                                                                                            | Tablea                                                                                                    | u des tests statistiques d'I                                                                                       | hypothèse                                                                                        |                                                                                          |
| Un te<br>Ce si<br>Nous<br>• W | est d'hypothèse est une démar<br>te n'a pas pour objectif de pro<br>vous invitons donc fortement<br>/ikipedia Test d'hypothèses et<br>les auvrages comme ceux indi | che permettant d'éva<br>poser un cours de st<br>à consulter d'autres<br>Tests statistiques | iluer la validité une hypothèse statistique e<br>atistique ni d'expliquer en détail cette déma<br>ressources pour bien comprendre les tests<br>sil | n fonction d'un échantillon de données dont l'i<br>Irche mais de permettre la réalisation de cert<br>statistiques: | nterprétation des résultats nécessite une bonne comp<br>ains tests sans logiciel de statistique. | réhension.                                                                               |
|                               |                                                                                                    |                                                                                            | đ                                                                                                    | Bessin d'aide nour chaisir votre                                                                                   | test 2                                                                                           |                                                                                          |
|                               |                                                                                                    |                                                                                            | Coloria                                                                                                    | · besoni d'alde pour choisir votre                                                                                 | iest :                                                                                           |                                                                                          |
|                               |                                                                                                    |                                                                                            | Calculez                                                                                                    | Analyse de survie * nouveau                                                                                        | ne ae aonnees<br>u !                                                                             |                                                                                          |
|                               | These de bank à service au él                                                                                                    |                                                                                            |                                                                                                    |                                                                                                    |                                                                                                  |                                                                                          |
|                               | Type de test a mettre en ev                                                                                                    | vidence                                                                                    |                                                                                                    | <u>\</u>                                                                                                    | ariable de réponse                                                                               |                                                                                          |
|                               | •Tous•                                                                                                    | -                                                                                          | Qualitative nominale<br>(2 groupes)                                                                                                    | Qualitative nominale<br>(plus de 2 groupes)                                                                        | Qualitative ordinale                                                                             | Quantitative                                                                             |
|                               |                                                                                                    |                                                                                            | Z de comparaison de proportions.*                                                                                                    |                                                                                                    |                                                                                                  | Test de Mann-Whitney.                                                                    |
|                               |                                                                                                    | Indépendants                                                                               | Chi² (x2.)                                                                                                    | Chi² (χ2.)                                                                                                    | Test de Cochran-Armitage <sup>*</sup>                                                            | t de Student.                                                                            |
|                               | ② Qualitatif                                                                                                    |                                                                                            | Test exact de Fisher.                                                                                                    |                                                                                                    |                                                                                                  | Test de Welch.*                                                                          |
|                               | (deax groupes)                                                                                                    |                                                                                            | Test de McNemar.                                                                                                    |                                                                                                    | Tests des signes."                                                                               | t de Student pour données appariées.                                                     |
|                               |                                                                                                    | Appariés                                                                                   | Test exact de Fisher.                                                                                                    | Q de Cochran.                                                                                                    | Tests des rangs signés de Wilcoxon.                                                              | Tests des rangs signés de Wilcoxon.                                                      |
|                               |                                                                                                    |                                                                                            |                                                                                                    |                                                                                                    |                                                                                                  | Analyse de la variance.                                                                  |
| Facteur<br>d'étude            |                                                                                                    |                                                                                            | Chi2 (+2.)                                                                                                    | Chi2 (v2.)                                                                                                    | Test de Kruskal-Wallis, (ordinal)                                                                |                                                                                          |
| Facteur<br>d'étude            | @ Qualitatif                                                                                                    | Indépendants                                                                               | Crii= (χ2.)                                                                                                    | Cin (Azi)                                                                                                    |                                                                                                  | Test de Kruskal-Wallis. (échelle quanti)                                                 |
| Facteur<br>d'étude            | Qualitatif (plus de deux groupes)                                                                                                    | Indépendants<br>Appariés                                                                   | Q de Cochran.*                                                                                                    | Q de Cochran.*                                                                                                    | Test de Friedman.                                                                                | Test de Kruskal-Wallis. (échelle quanti)<br>Test de Friedman.                            |
| Facteur<br>d'étude            | Qualitatif     (plus de deux groupes)                                                                                                    | Indépendants<br>Appariés                                                                   | Q de Cochran.*                                                                                                    | Q de Cochran.*                                                                                                    | Test de Friedman.                                                                                | Test de Kruskal-Wallis. (échelle quanti)<br>Test de Friedman.<br>Corrélation de Pearson. |

2 : choisir le test approprié

| $\mathcal{P}(h)$ _ | e-1 1k                                                                                                    | Z                                                                          | $m \pm t_{n-1,\alpha 2} \sqrt{\frac{s^2}{n}}$                                                             | BiostaTGV<br>Tests statistiques en ligne                                        | $R = \frac{1}{\sigma \sqrt{2\pi}}$ | $\chi^2$                | A                         | $F = \frac{S_X^2}{S_Y^2}$ |  |
|--------------------|----------------------------------------------------------------------------------------------------|----------------------------------------------------------------------------|----------------------------------------------------------------------------------------------------|---------------------------------------------------------------------------------|------------------------------------|-------------------------|---------------------------|---------------------------|--|
|                    |                                                                                                    |                                                                            |                                                                                                    | Test du Student pour échantillo                                                 | ns appariés                        |                         |                           |                           |  |
|                    | ETAPE 1 : Présenta                                                                                          | tion du test et d                                                          | léfinition de l'hypothèse nulle                                                                           | 2                                                                               |                                    |                         |                           | 0                         |  |
|                    | Présentation<br>Ce test permet de co<br>comme un seul sur le<br>Définition de l'hypothè<br>HO : la différen | mparer deux mes<br>quel on aurait me<br>se nulle<br>ce moyenne $\tilde{d}$ | ures d'une variable quantitative e<br>suré la différence d entre les deu<br>entre les deux mesures est nu | iffectuées sur les mêmes sujets (mesures définies par les<br>x mesures.<br>Ille | nodalités de la variable o         | qualitative). En fait o | ce test traite les deux é | ichantillons appariés     |  |
|                    | ETAPE 2 : Statisti                                                                                          | que de test Q, lo                                                          | oi sous H0 et calcul de sa vale                                                                           | ur observée Qobs à partir des données.                                          |                                    |                         |                           |                           |  |
|                    | Statistique<br>t, déviation de la<br>Loi de la statistique :<br>Loi du t à (n-1)                            | a moyenne (calcul<br>sous H0<br>degrés de liberté                          | lée avec la variance empirique de                                                                         | a la différence d)                                                              |                                    |                         |                           |                           |  |
|                    | Question préliminair                                                                                        | e                                                                          |                                                                                                    |                                                                                 |                                    |                         |                           |                           |  |
|                    |                                                                                                    |                                                                            | •                                                                                                    | edel est le nombre d'observations dans chaqu<br>Envoyer                         | e échantillon :                    | 3                       |                           |                           |  |

**3** : entrer le nombre d'individus / observations. Attention, ne compter qu'une fois chaque individu. Ex : si 35 individus et 70 observations (une avant et une après), entrer « 35 ».

Puis procéder comme pour les tests de Student et Mann-Whitney.

# 4. Comparer 1 variable quantitative entre >2 groupes

*Ex : la glycémie est-elle la même chez les personnes obèses (BMI>30), en surpoids (25<BMI<30), normo-pondérées (18,5<BMI<25) ou en insuffisance pondérale (BMI<18,5) ?* 

- Analyse de la variance (ANOVA) : lorsque n>30 dans chaque groupe
- Test non-paramétrique de Kruskal-Wallis : lorsque n<30 dans au moins un des groupes

Attention cette distinction est volontairement un peu grossière, pour vous permettre de sélectionner rapidement un test adapté. BiostaTGV précise bien que le test ANOVA est très restrictif. Dans le doute, effectuer le test non-paramétrique de Kruskal-Wallis.

Attention,75 observations maximum par groupe.

#### Choisir le test adapté (1)

|                                                 |                                                                                                    |                                                                                                    | Tablea                                                                                                    | u des tests statistiques d'h                                                                                         | ypothèse                                                                                       |                                          |  |
|-------------------------------------------------|----------------------------------------------------------------------------------------------------|----------------------------------------------------------------------------------------------------|----------------------------------------------------------------------------------------------------|----------------------------------------------------------------------------------------------------|------------------------------------------------------------------------------------------------|------------------------------------------|--|
| Un tes<br>Ce sit<br>Nous<br>• Wi<br>• De        | st d'hypothèse est une démar<br>se n'a pas pour objectif de pro<br>vous invitons donc fortement<br>ikipedia Test d'hypothèses et<br>es ouvrages comme ceux indi | che permettant d'éval<br>poser un cours de sta<br>à consulter d'autres re<br>Tests statistiques<br>qués en page d'accuei | uer la validité une hypothèse statistique et<br>tistique ni d'expliquer en détail cette déma<br>assources pour bien comprendre les tests<br>I | n fonction d'un échantillon de données dont l'ir<br>roche mais de permettre la réalisation de certe<br>statistiques: | terprétation des résultats nécessite une bonne comp<br>ins tests sans logiciel de statistique. | éhension.                                |  |
|                                                 |                                                                                                    |                                                                                                    | đ                                                                                                    | Besoin d'aide pour choisir votre                                                                                     | test ?                                                                                         |                                          |  |
|                                                 |                                                                                                    |                                                                                                    | Calculez                                                                                                    | e les statistiques de base d'une sér                                                                                 | ie de données                                                                                  |                                          |  |
|                                                 |                                                                                                    |                                                                                                    |                                                                                                    | Analyse de survie 🌸 nouveau                                                                                          | 11                                                                                             |                                          |  |
|                                                 | Type de test à mettre en év                                                                                                    | ridence                                                                                                    |                                                                                                    | V                                                                                                    | ariable de réponse                                                                             |                                          |  |
| <ul> <li>Type de test</li> <li>Tous-</li> </ul> |                                                                                                    |                                                                                                    | Qualitative <u>nominale</u><br>(2 groupes)                                                                                                    | Qualitative <u>nominale</u><br>(plus de 2 groupes)                                                                   | Qualitative ordinale                                                                           | Quantitative                             |  |
|                                                 |                                                                                                    | Indépendants                                                                                                    | Z de comparaison de proportions.*                                                                                                    |                                                                                                    |                                                                                                | Test de Mann-Whitney.                    |  |
|                                                 |                                                                                                    |                                                                                                    | Chi² (χ2.)                                                                                                    | Chi² (χ2.)                                                                                                    | Test de Cochran-Armitage®                                                                      | t de Student.                            |  |
| 0                                               | ② Qualitatif<br>(deux groupes)                                                                                                    |                                                                                                    | Test exact de Fisher.                                                                                                    |                                                                                                    |                                                                                                | Test de Welch."                          |  |
|                                                 |                                                                                                    |                                                                                                    | Test de McNemar.                                                                                                    |                                                                                                    | Tests des signes. <sup>*</sup>                                                                 | t de Student pour données appariées.     |  |
|                                                 |                                                                                                    | Appariés                                                                                                    | Test exact de Fisher.                                                                                                    | Q de Cochran.                                                                                                    | Tests des rangs signés de Wilcoxon.                                                            | Tests des range signés de Wilcoxon.      |  |
| de                                              |                                                                                                    | Indépendants                                                                                                    |                                                                                                    |                                                                                                    |                                                                                                | Analyse de la variance.                  |  |
| (p                                              | ② Qualitatif                                                                                                    |                                                                                                    | Chi² (χ2.)                                                                                                    | Chi² (χ2.)                                                                                                    | Test de Kruskal-Wallis. (ordinal)                                                              | Test de Kruskal-Wallis. (échelle quanti) |  |
|                                                 | (plus de deux groupes)                                                                                                    | Appariés                                                                                                    | Q de Cochran. <sup>*</sup>                                                                                                    | Q de Cochran.**                                                                                                    | Test de Friedman.                                                                              | Test de Friedman.                        |  |
|                                                 | Quantitatif                                                                                                    |                                                                                                    | *                                                                                                    | 8                                                                                                    | Corrélation de Spearman.                                                                       | Corrélation de Pearson.                  |  |
|                                                 |                                                                                                    |                                                                                                    | Régression logistique                                                                                                    | Régression logistique multinomiale                                                                                   | Tau de Kendall.                                                                                | Régression linéaire."                    |  |

reseau Sentinelles® - Institut Pierre Louis UMR S 1136 🌵 INSERM UPPIC - Credits & Mentions légales

Entrer le nombre de groupes : de 2 à 10 groupes (2). Le principe est ensuite le même que celui du test t de Student.

| P(k) =                        | e-1_1e                                                                                                  | 2                                               | 1 1.0/2 1                                                                | E                                                              | BiostaTGV                                              | 0/2#                      | $\sim^2$               |                         | 53                        |                   |
|-------------------------------|----------------------------------------------------------------------------------------------------|-------------------------------------------------|--------------------------------------------------------------------------|----------------------------------------------------------------|--------------------------------------------------------|---------------------------|------------------------|-------------------------|---------------------------|-------------------|
| Accueil Tests Statistiques Du | udes Cliniques                                                                                          | -                                               | m±1n-1                                                                   | lest                                                           | s statistiques en ligne                                |                           | N                      |                         | F = SY                    | Donnez votre avia |
|                               |                                                                                                    |                                                 |                                                                          | A                                                              | nalyse de variance                                     |                           |                        |                         |                           |                   |
|                               | ETAPE 1 : Présento                                                                                      | lion du test                                    |                                                                          |                                                                |                                                        |                           |                        |                         | 0                         |                   |
|                               | Présentation                                                                                            |                                                 |                                                                          |                                                                |                                                        |                           |                        |                         |                           |                   |
|                               | L'analyse de la va<br>indépendants. Elle<br>Définition de l                                             | riance (ANOVA)<br>repose sur une<br>hypothèse d | à un facteur permet d'étudier<br>décomposition de la variance<br>le test | le comportement d'une varia<br>totale en une variance intra    | able réponse Y quantitative en fo<br>et inter classes. | nction d'une variable exp | plicative catégorielle | X à p modalités définis | isant p groupes           |                   |
|                               | HO : les moyen                                                                                          | nes de la variat                                | le quantitative sont toutes                                              | s égales entre les p group                                     | es                                                     |                           |                        |                         |                           |                   |
|                               | Statistique                                                                                             |                                                 |                                                                          |                                                                |                                                        |                           |                        |                         |                           |                   |
|                               | Statistique de l'inher F, rasport des variances inter et intra classes<br>Loi de la statistique sous H0 |                                                 |                                                                          |                                                                |                                                        |                           |                        |                         |                           |                   |
|                               | loi de Fisher à (p-<br>Nota Bene                                                                        | l, n-p) degrés de                               | liberté, ou n est le nombre to                                           | otal de sujets.                                                |                                                        |                           |                        |                         |                           |                   |
|                               | Ce test repose su<br>vérifier, ou mieux                                                                 | r des hypothèses<br>, de tester ces hy          | très restrictives (normalité e<br>pothèses par :                         | it égalité des variances des d                                 | listributions entre les groupes), p                    | parfois considérées comm  | ne irréalistes. Avant  | de procéder à une ANC   | OVA, il convient donc de  |                   |
|                               | Des tests de n                                                                                          | ormalité (p. ex. t                              | est de Kolmogorov-Smirnov (                                              | ou test de Shapiro-Wilks), ou                                  | un simple diagramme quantile-                          | quantile (ou "Q-Q plot).  |                        |                         |                           |                   |
|                               | <ul> <li>Des tests o no</li> <li>S'il apparaît que l</li> <li>Wallis.</li> </ul>                        | mogeneite des v<br>es données sont              | ncompatibles avec les hypoth                                             | artiett ou le test de Levene.<br>hèses d'ANOVA, il restera cep | oendant possible de tester l'hypo                      | thèse d'égalité des moye  | ennes en recourant à   | un test non paramétri   | que, le test de Kruskall- |                   |
|                               | ETAPE 2 : Statistic                                                                                     | ue de test Q, le                                | i sous H0 et calcul de sa v                                              | valeur observée Qobs à p                                       | artir des données.                                     |                           |                        |                         |                           |                   |
|                               | Moyennes des ra                                                                                         | ngs des observa<br>istique sous                 | tions dans les différents group<br>HO                                    | pes                                                            |                                                        |                           |                        |                         |                           |                   |
|                               | loi du chi deux à<br>Questions pr                                                                       | k-1 groupes<br>éliminaires                      |                                                                          |                                                                |                                                        |                           |                        |                         |                           |                   |
|                               |                                                                                                    |                                                 | Combier                                                                  | n de groupes sont définis ;                                    | par les modalités de la variabl<br>Envoyer             | le nominale X (1 à 10)    | ?                      | 2                       |                           |                   |

## Le résultat du test se lit en 3.

| Résultats du test Anova                                                             |                  |
|-------------------------------------------------------------------------------------|------------------|
| <ul> <li>Statistique observée Qobs : 0.5</li> </ul>                                 | 862356758462     |
| • a :                                                                               |                  |
| <ul> <li>p-value : 0.57306092836782</li> </ul>                                      |                  |
| Test d'homogénéité de var                                                           | ance de Bartlett |
| <ul> <li>p-value : 0.018277326436882</li> </ul>                                     | 3                |
| p-value : 0.018277326436882<br>a valeur p (p-value) de votre test est<br>Commande R | 57306092836702.  |

reseau Sentinelles@ - Institut Pierre Louis UMR S 1136 👘 INSERM UPPIC - Credits & Mentions légales

# 5. Comparer 2 variables quantitatives entre elles (corrélation)

Ex : y a-t-il une corrélation entre le BMI et le nombre de calories ingérées ?

## Test du coefficient de corrélation de Pearson

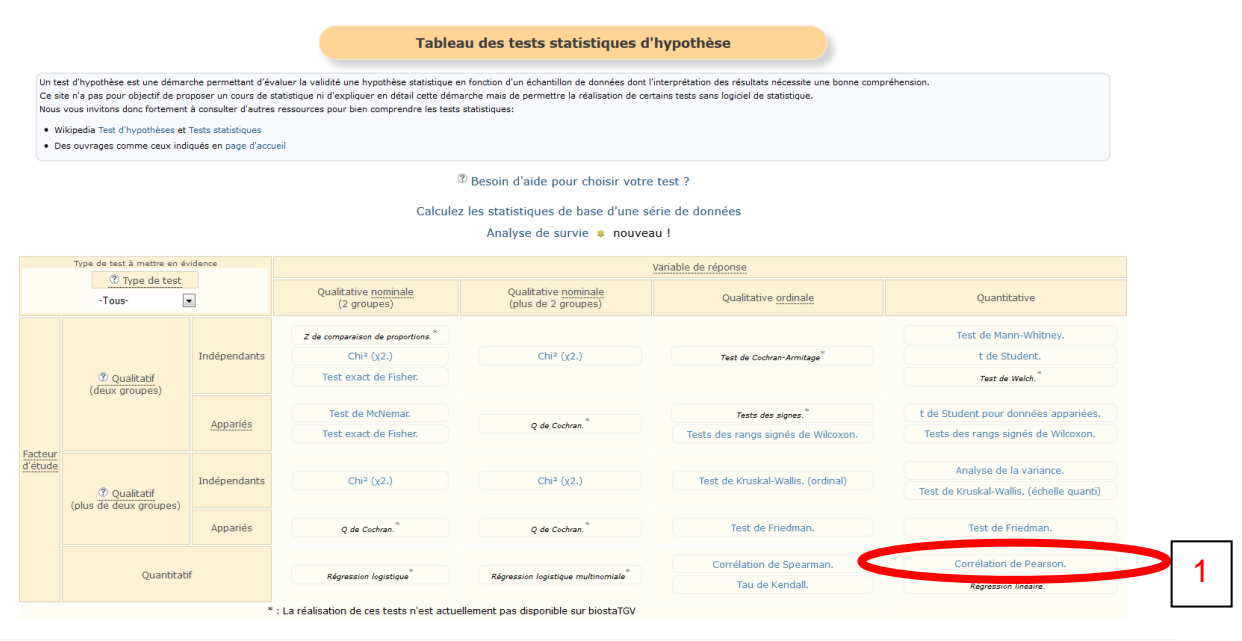

reseau Sentinelles@ - Institut Pierre Louis UMR S 1136 🌵 INSERM UPMC - Credits & Mentions légales

Le principe est ensuite similaire à celui du test t apparié.

# 6. Réaliser une courbe de survie (Kaplan-Meier)

| Un te<br>Ce sit<br>Nous<br>• W    | st d'hypothèse est une démar<br>e n'a pas pour objectif de pro<br>vous invitons donc fortement<br>kipedia Test d'hypothèses et | che permettant d'éval<br>poser un cours de sta<br>à consulter d'autres re<br>Tests statistiques | uer la validité une hypothèse statistique er<br>tistique ni d'expliquer en détail cette déma<br>ssources pour bien comprendre les tests | nfonction d'un échantillon de données dont l'i<br>rche mais de permettre la réalisation de cert<br>statistiques: | nterprétation des résultats nécessite une bonne comp<br>ains tests sans logiciel de statistique. | réhension.                            |
|-----------------------------------|----------------------------------------------------------------------------------------------------|-------------------------------------------------------------------------------------------------|----------------------------------------------------------------------------------------------------|----------------------------------------------------------------------------------------------------|--------------------------------------------------------------------------------------------------|---------------------------------------|
| • 0                               | s davrages comme ceux ma                                                                                                    | ques en page o accue                                                                            | '<br>G                                                                                                    | Besoin d'aide pour choisir votre                                                                                 | test ?                                                                                           |                                       |
|                                   |                                                                                                    |                                                                                                 | Calculez                                                                                                    | les statistiques de base d'une sé                                                                                | rie de données                                                                                   |                                       |
|                                   |                                                                                                    |                                                                                                 | <                                                                                                    | Analyse de survie 🌸 nouvea                                                                                       |                                                                                                  |                                       |
| Type de test à mettre en évidence |                                                                                                    |                                                                                                 |                                                                                                    |                                                                                                    | /ariable de r                                                                                    |                                       |
|                                   | ⑦ Type de test                                                                                                    |                                                                                                 | Qualitativa aparinala                                                                                                    |                                                                                                    |                                                                                                  |                                       |
|                                   | -Tous-                                                                                                    |                                                                                                 | (2 groupes)                                                                                                    | (plus de 2 groupes)                                                                                              | Qualitative ordinale                                                                             | Quantitative                          |
|                                   |                                                                                                    |                                                                                                 | Z de comparaison de proportions.*                                                                                                    |                                                                                                    |                                                                                                  | Test de Mann-Whitney.                 |
|                                   |                                                                                                    | Indépendants                                                                                    | Chi² (χ2.)                                                                                                    | Chi² (x2.)                                                                                                    | Test de Cochran-Armitage*                                                                        | t de Student.                         |
|                                   | (deux groupes)                                                                                                    |                                                                                                 | Test exact de Fisher.                                                                                                    |                                                                                                    |                                                                                                  | Test de Welch.*                       |
|                                   | (deax groupes)                                                                                                    |                                                                                                 | Test de McNemar.                                                                                                    |                                                                                                    | Tests des signes.*                                                                               | t de Student pour données appariée    |
|                                   |                                                                                                    | Appariés                                                                                        | Test exact de Fisher.                                                                                                    | Q de Cochran.*                                                                                                   | Tests des rangs signés de Wilcoxon.                                                              | Tests des rangs signés de Wilcoxon    |
| eur<br>ide                        |                                                                                                    | Indépendants                                                                                    |                                                                                                    |                                                                                                    |                                                                                                  | Analyse de la variance.               |
| (pli                              | (Plus de deux groupes)                                                                                                    |                                                                                                 | Chi² (χ2.)                                                                                                    | Chi² (χ2.)                                                                                                    | Test de Kruskal-Wallis. (ordinal)                                                                | Test de Kruskal-Wallis. (échelle quan |
|                                   | (plas de deux groupes)                                                                                                    | Appariés                                                                                        | Q de Cochran.*                                                                                                    | Q de Cochran."                                                                                                   | Test de Friedman.                                                                                | Test de Friedman.                     |
|                                   | Quantitatif                                                                                                    |                                                                                                 |                                                                                                    |                                                                                                    | Corrélation de Spearman.                                                                         | Corrélation de Pearson.               |
|                                   |                                                                                                    |                                                                                                 | Régression logistique                                                                                                    | Régression logistique multinomiale                                                                               | Tau de Kendall                                                                                   | Régnancian linéaire *                 |

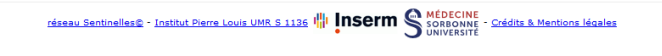

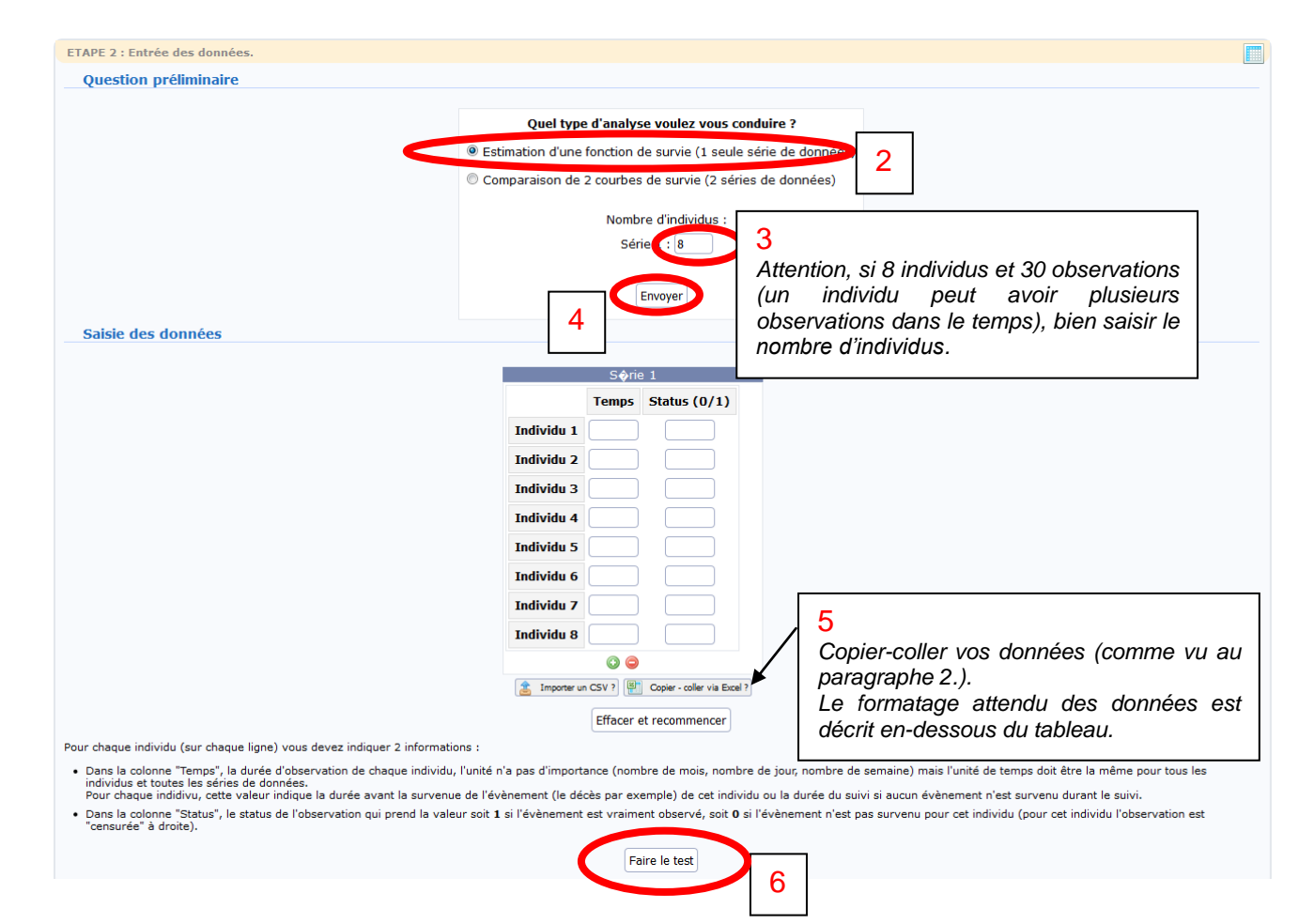

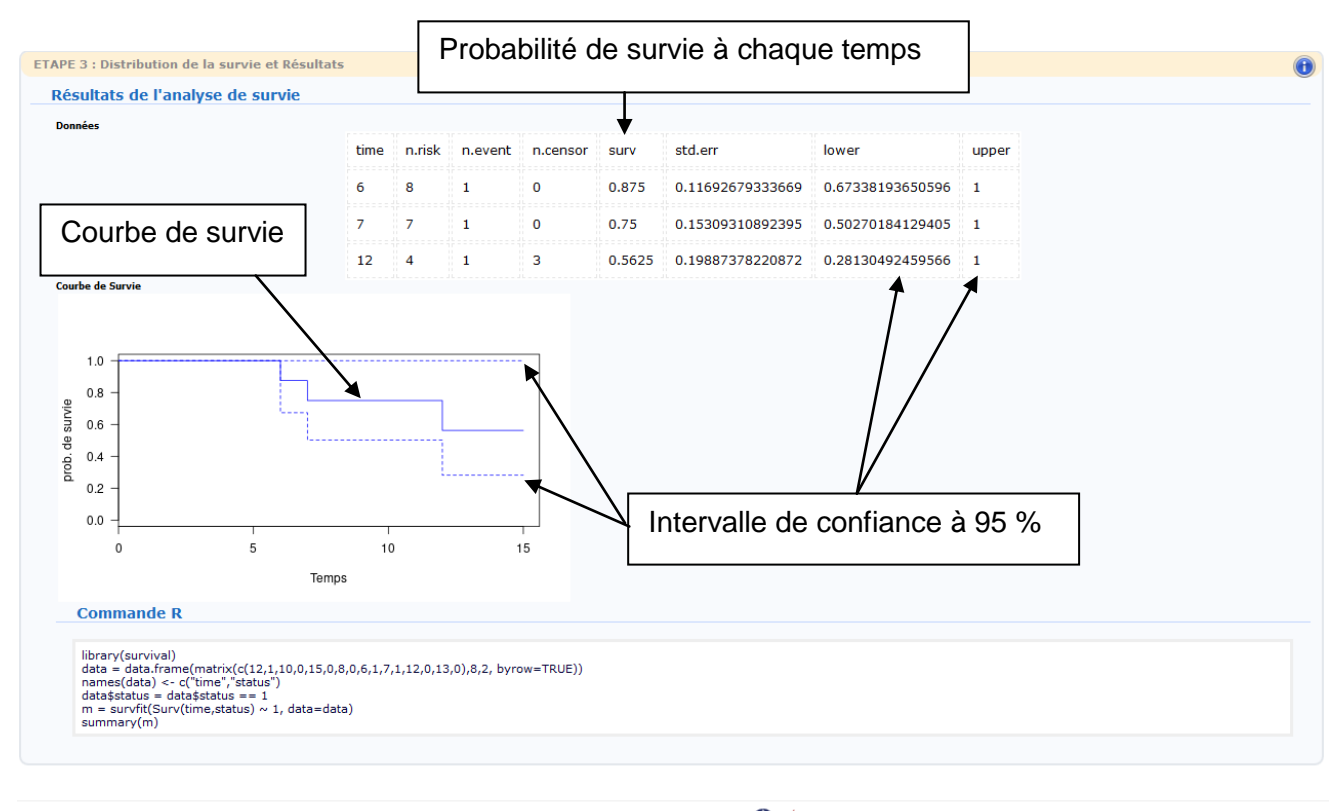

réseau Sentinelles® - Institut Pierre Louis UMR S 1136 I II INSERM Sorra - Crédits & Mentions légales

# 7. Faire un test du log-rank (comparaison de survie entre 2 groupes)

Voir paragraphe 6., puis :

| ETAPE 2 : Entrée des données.                                                                                                    |                                                                                                    |
|----------------------------------------------------------------------------------------------------|----------------------------------------------------------------------------------------------------|
| Question préliminaire                                                                                                    |                                                                                                    |
| Saisie des données                                                                                                    | Quel type d'analyse voulez vous conduire ?  Estimation d'une fonction de survie (1 seule série de données)  Comparaison de 2 courbes de survie (2 séries de données)  Nombre d'individus :  Série 1 : 8  Série 2 : 10  Envoyer                                           |
| Sorrie 1                                                                                                    | S <b>ø</b> rie 2                                                                                                    |
| Temps Status (0/1)                                                                                                    | Temps Status (0/1)                                                                                                    |
| Individu 1                                                                                                    | Individu 1                                                                                                    |
| Individu 2                                                                                                    | Individu 2                                                                                                    |
| Individu 3                                                                                                    | Individu 3                                                                                                    |
| Individu 4                                                                                                    | Individu 4                                                                                                    |
| Individu 5                                                                                                    | Individu 5                                                                                                    |
| Individu 6                                                                                                    | Individu 6                                                                                                    |
| Individu 7                                                                                                    | Individu 7                                                                                                    |
| Individu 8                                                                                                    | Individu 8                                                                                                    |
| © 😑                                                                                                    | Individu 9                                                                                                    |
| E Importer un CSV ? Copier - coller via Excel ?                                                                                                    | Individu 10                                                                                                    |
|                                                                                                    | 0 👄                                                                                                    |
|                                                                                                    | 🚡 Importer un CSV ?) 🖭 Copier - coller via Excel ?                                                                                                    |
|                                                                                                    | Effacer et recommencer                                                                                                    |
| Pour chaque individu (sur chaque ligne) vous devez indiquer 2 informations :                                                                                                    |                                                                                                    |
| <ul> <li>Dans la colonne "Temps", la durée d'observation de chaque individu, l'unit<br/>toutes les séries de données.</li> <li>Pour chaque indique, cette valeur indique la durée avant la survenue de l'a</li> </ul> | é n'a pas d'importance (nombre de mois, nombre de jour, nombre de semaine) mais l'unité de temps doit être la même pour tous les individus et<br>évènement (le décès par exemple) de cet individu ou la durée du suivi si aucun évènement n'est survenu durant le suivi. |
| <ul> <li>Dans la colonne "Status", le status de l'observation qui prend la valeur soit<br/>droite).</li> </ul>                                                                                                    | : 1 si l'évènement est vraiment observé, soit 0 si l'évènement n'est pas survenu pour cet individu (pour cet individu l'observation est "censurée" à                                                                                                    |
|                                                                                                    | Faire le test                                                                                                    |

Puis procéder comme au paragraphe 6.

Vous obtenez le résultat page suivante :

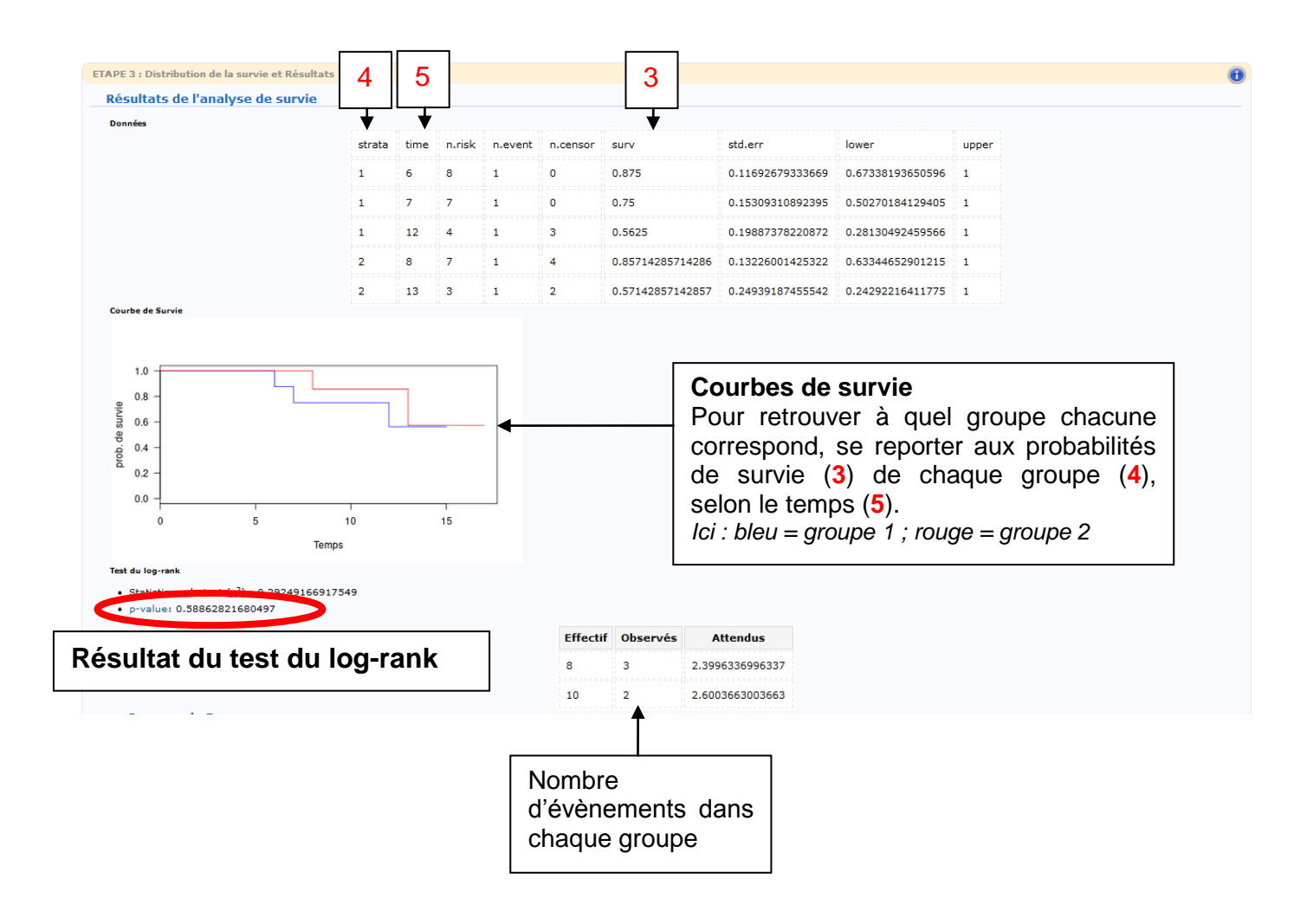